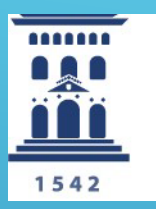

Unidad de Gestión de Personal Investigador (GESPI) **Universidad** Zaragoza

## COMO PRESENTAR LA SOLICITUD A TRAVÉS DE SOLICITA

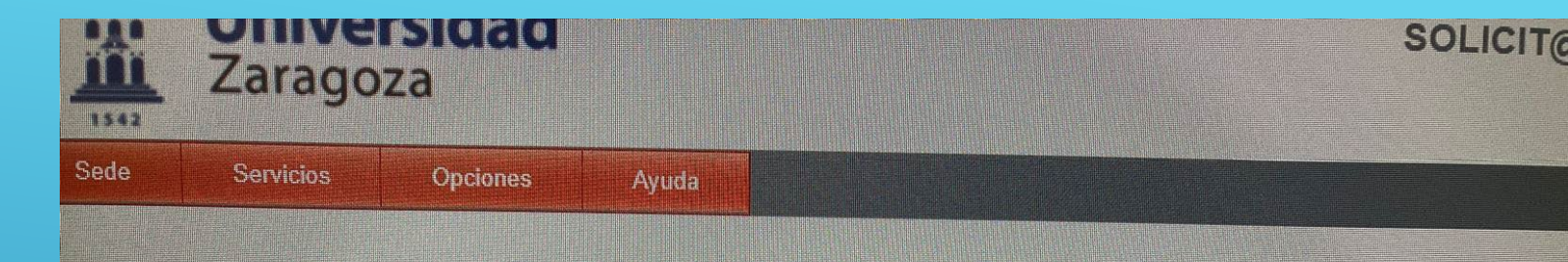

## Introducción a Solicit@

Esta aplicación le permitirá realizar solicitudes de distinta índole a los órganos administrativos de la Universid. Para iniciar una nueva solicitud, seleccione en el menú **Opciones** la opción **Iniciar Nueva Solicitud** y busque el Para ver las solicitudes realizadas con anterioridad, seleccione en el menú **Opciones** la opción **Lista de solicitud Procedimientos destacados:** 

Solicitud de certificado académico oficial de grado y máster

Para expedientes informatizados, la emisión del certificado se hará de forma automática e inmediat

Para expedientes no informatizados se necesita la intervención de un tramitador y por tanto la emis disponible.

Solicitud de título oficial Depósito de tesis doctorales

Ver resto de catálogo -

Entrar en ver resto <u>catálog</u>o Una vez identificado con NIP y contraseña administrativa acceder a catálogo de solicitudes de Personal Docente e Investigador

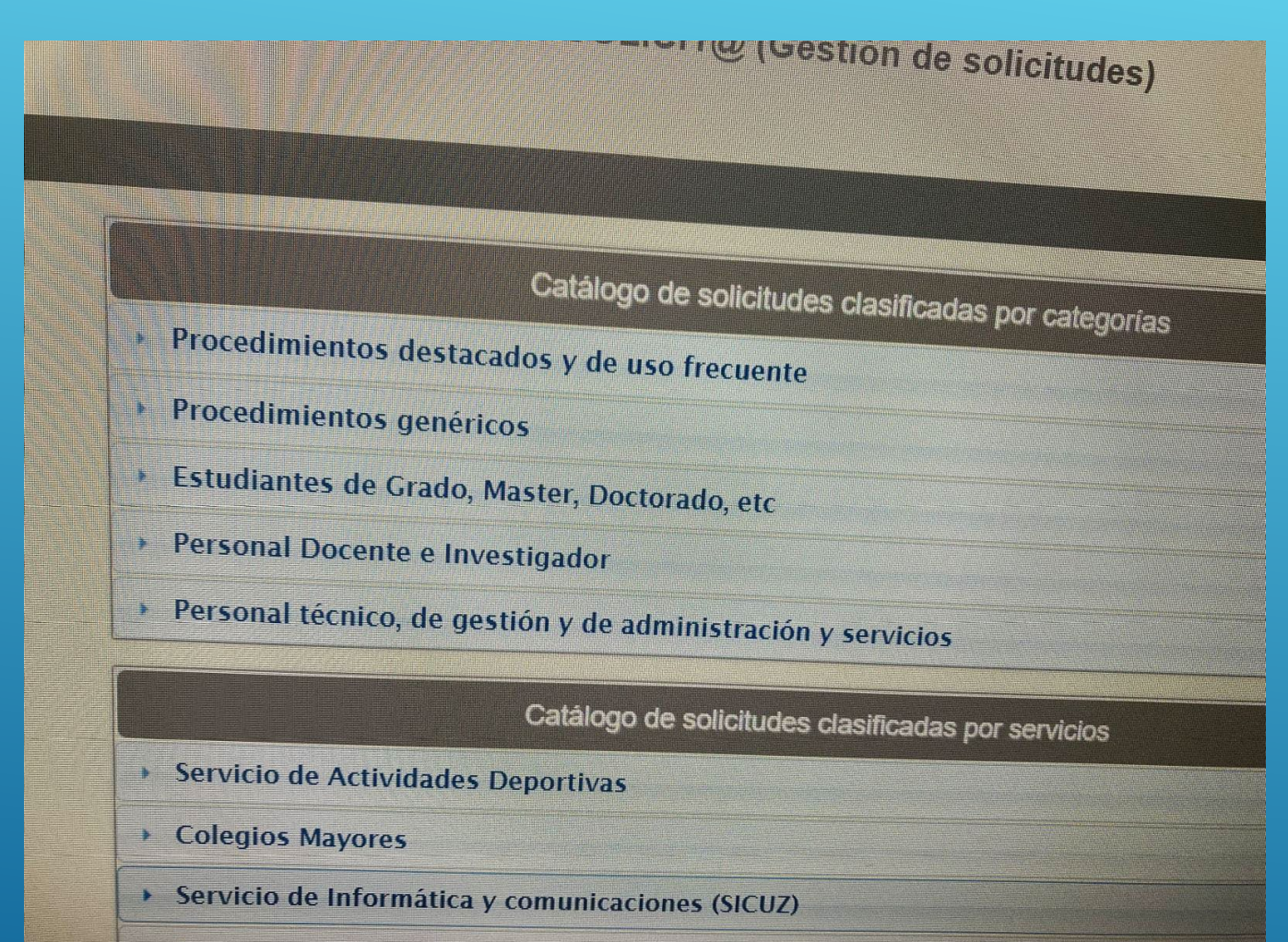

Secretaria General

## Dentro del catálogo de Personal Docente buscar la convocatoria que corresponde, por ejemplo PUI 2024-XXX

Convocatoria PUI2024\_112 la contratación de un Investigador Doctor Colaborador Junior (categoría N2) mediante contrato de trabajo de carácter indefinido. Convocatoria PUI2024\_113 la contratación de un Investigador Novel (categoría N4) mediante contrato de trabajo de carácter indefinido. Convocatoria PUI2024\_114 la contratación de un Investigador Doctor Colaborador Junior (categoría N2) mediante contrato de trabajo de carácter indefinido. Convocatoria PUI2024\_115 la contratación de un Investigador Iniciado no doctor (categoría N3) mediante contrato de trabajo de carácter indefinido. Erasmus+: Ayudas de movilidad para Formación / PDI y PTGAS - 2023-2024. 2ª Convocatoria Modelo de Declaración de Ausencia de Conflicto de Intereses (DACI) Servicio de préstamo de bicicletas Solicitud para participar en concurso de contratación de profesores asociados Solicitud para participar en concurso de contratación de Profesores Asociados para docencia en prácticas externas Solicitud para participar en concurso de contratación de profesores ayudantes doctores PLAZA 658 Solicitud para participar en concurso de contratación de profesores ayudantes doctores PLAZAS 648 y 649 terreine docentes Frasmus+ 2023-2024

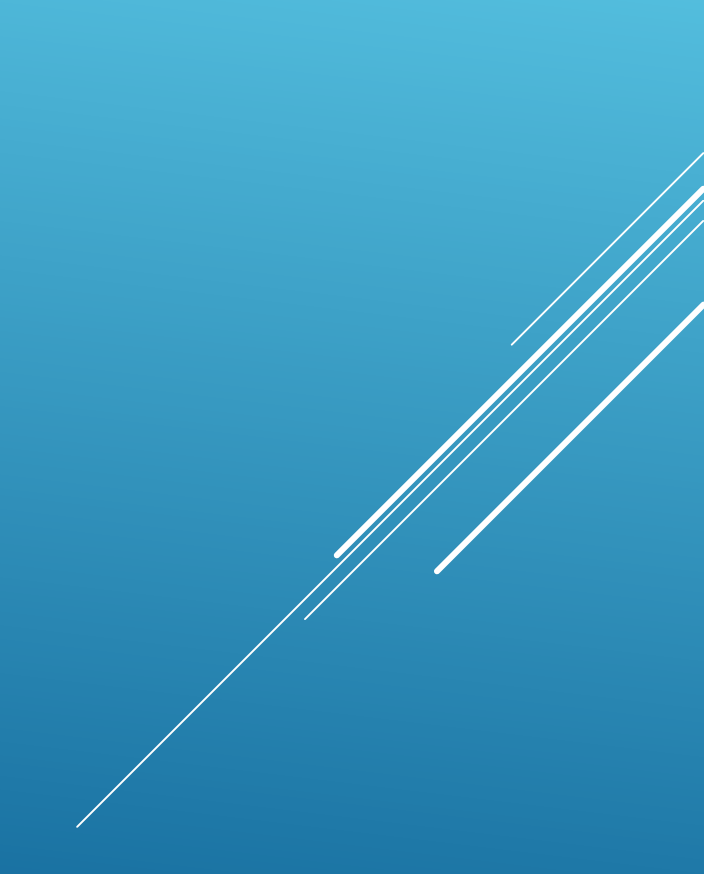